Smart Room\*

# 单头顶发红外转发器系列

#### 快速入门指南

可访问软件说明文档以获得更多信息 如有需要,请参阅《软件下载指南》

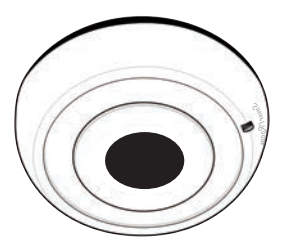

#### 版权

© 2015 南京物联传感技术有限公司. 出版号: 2015-0303.V3

本手册由南京物联传感技术有限公司出版,无担保。

我司随时可能对本手册中的印刷错误、不准确的当前信息进行必要的改进和更改,或对程序 或设备进行改进,恕不另行通知。但是此类更改将编入到本手册的新版本中。

未经南京物联传感技术有限公司的明确书面许可,不得复制本手册的全部或部分内容,包括 禁止在能够进行复制或检索的计算机中使用这些内容并禁止反向工程。

## 商标

SmartRoom徽标是南京物联传感技术有限公司的注册商标。

南京物联传感技术有限公司拥有以上商标的所有权,未经书面授权,任何个人及企业不得使用上述商标,对于非法使用我司商标的行为,我司将依法追究行为人及企业的法律责任。

本手册中提到的所有其他产品或服务名称是其各自公司的商标或注册商标。

### 基本功能

1

- 造型小巧,安装方便快捷
- 革新技术,大大降低用户使用难度
- 通过移动智能终端,随时随地控制相关设备

## 功能图示

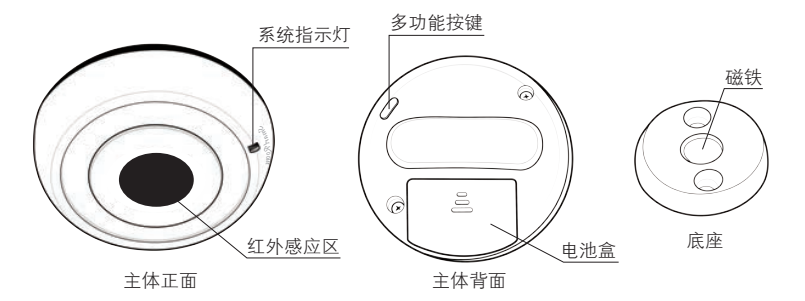

安装步骤

1. 本产品可支持吸顶、墙面安装,还可直接放置在固定平台上使用;

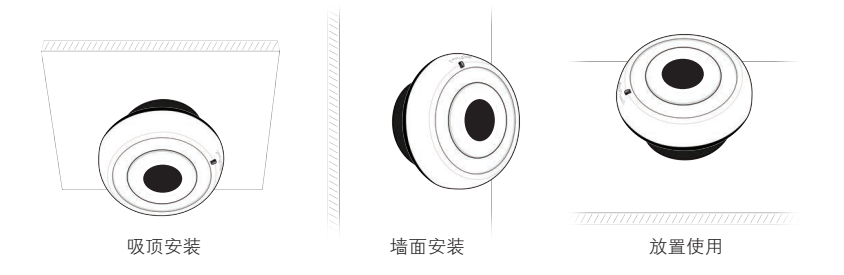

2. 采用吸顶、墙面安装方式时,请先用两颗膨胀螺丝将底座固定,如图所示;

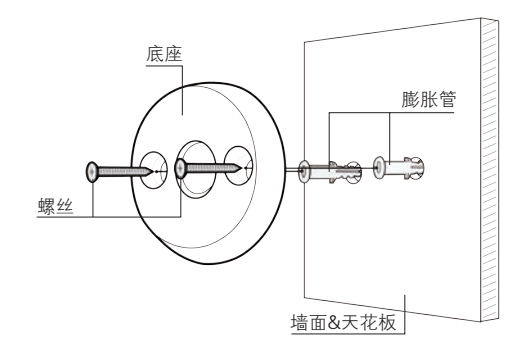

安装步骤

3. 打开电池盖,装入一粒CR2电池后盖上电池盖;

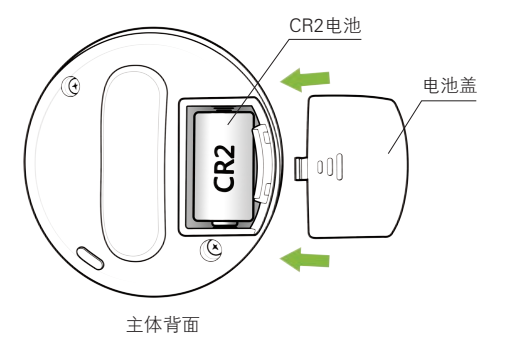

4. 将转发器主体直接吸扣在底座上,并调整至合适角度,安装完成(安装完成前,请先进行 联网设置)。

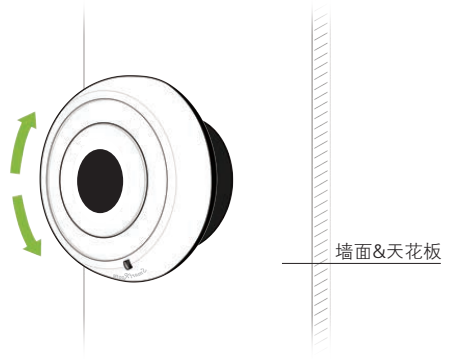

#### 联网设置

1. 设置前,请确认无线网关(需另外购买)ZigBee网络正常工作。同时,请确认本产品处于 通电状态,且处于无线网关的有效通信距离内。

注意:具体细节,请参阅无线网关说明书。

2. 快击【多功能按键】4次,申请加入ZigBee网络。搜索网络中,【系统指示灯】闪烁;成功加入ZigBee网络后,【系统指示灯】长亮2秒后熄灭。

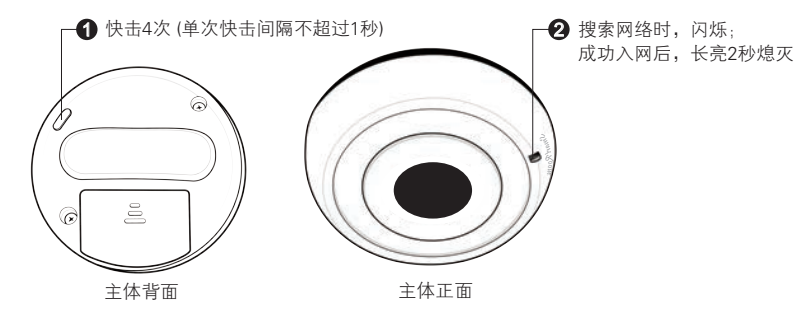

8

3. 长按【多功能按键】10秒后,恢复为出厂设置,同时退出ZigBee网络。

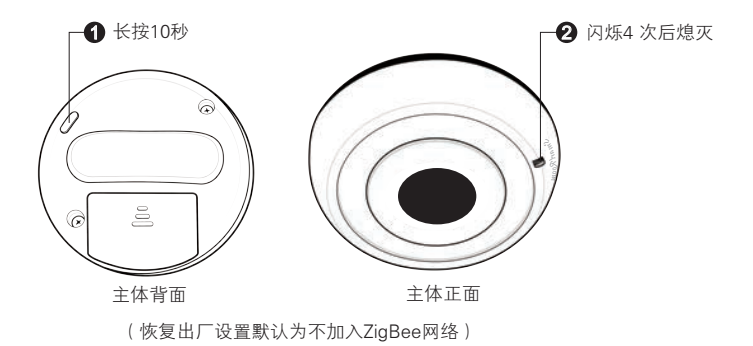

9

## 如何使用

1、学习设置

①打开手机APP软件,进入红外转发设置按键界面,输入需要学习的按键名称,点击发送学习 命令的按键,系统指示灯呈红色闪烁,准备进行学习。

②用遥控器对准本产品的红外学习区,按下需要学习的按键,学习成功后,红灯快闪并熄灭。

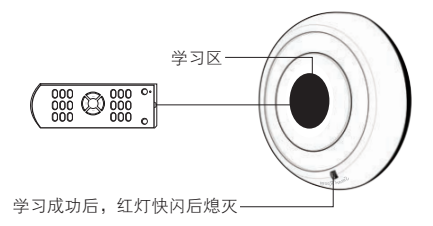

## 产品规格

| 通信方式 | IEEE802.15.4(ZigBee / SmartRoom) |  |
|------|----------------------------------|--|
| 通信距离 | 100m(可视条件)                       |  |
| 控制距离 | 5m                               |  |
| 电源需求 | 一节CR2电池                          |  |
| 工作温度 | -10℃~+45℃                        |  |
| 重量   | 50g                              |  |
| 净重量  | 105g                             |  |
| 颜色   | 多种材质、颜色可选                        |  |

# 定购信息

| 定购名称 | 单头顶发红外转发器          |                    |
|------|--------------------|--------------------|
| 型号   | SR-ZTPWBPW-I001-01 | SR-ZTPWBPB-I001-01 |
| 货号   | SRPN140929001      | SRPN140928001      |
| 颜色   | 白色                 | 黑色                 |

南京市雨花台区凤集大道15号创业创新城-北柚11栋(邮编:210039) 服务热线:400-928-9288 www.SmartRoom.cn